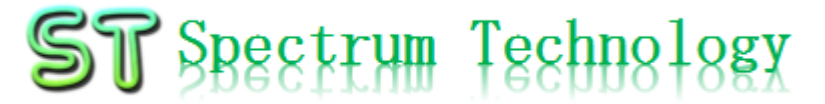

V1.0 2022/6/1

## 抜粋版

# はじめての映像AI開発キット

### nvidia deepstreamを使って映像AI開発の体験と開発期間短縮 学習編(deepstream版)

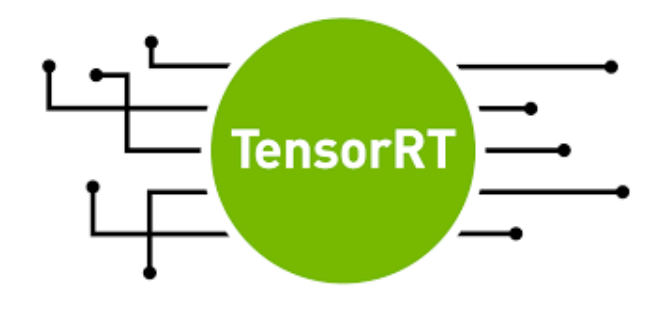

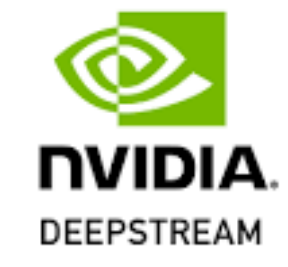

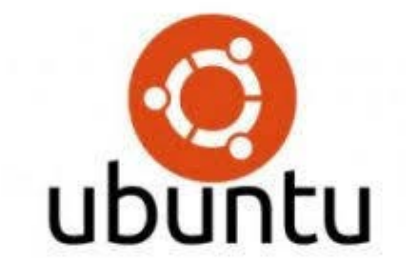

#### スペクトラム・テクノロジー株式会社

https://spectrum-tech.co.jp

sales@spectrum-tech.co.jp

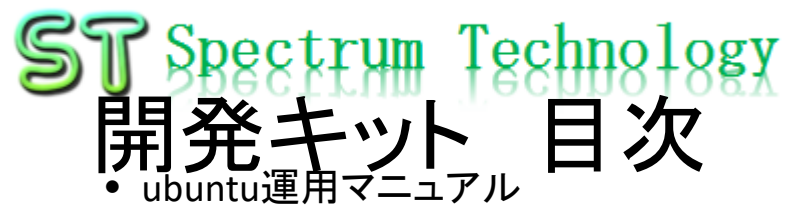

- ubuntuについて
- Linux基本コマンド
- ubuntu基本操作
- 日常運用(ウイルススキャン、更新)
- 開発キット 概念図
- 開発キット 全体像
- ハード概要
- ソフト概要

2.

- Deepstream SDK ۲
  - 概要 1.
    - (1) 概要 2 利用方法 3 アプリー覧 基本, tao連携 **(4**) python仮想環境 (5) Deepstream 動作方法 事例:基本アプリ(python版) 1 deepstream-test1 2 deepstream-test2 3 deepstream-test3 4 deepstream-test1-usbcam (5) deepstream-test1-rtsp-out 6 deepstream-imagedata-multistream  $\overline{\mathcal{O}}$ deepstream-ssd-parser 8 deepstream-optical flow 9 deepstream-segmentation
    - (10)deepstream-nvdsanalytics (11) runtime\_source\_add\_delete (12) deepstream-imagedata-multistream-redaction (13)

11

12

13

13

<u>14</u>

16

16

<u>17</u>

18

<u>19</u>

<u>21</u>

<u>22</u>

<u>23</u>

24

<u>25</u>

<u>26</u>

27

28

29

抜粋版のため目次と異な ります

deepstream-rtsp-in-rtsp-out all rights reserved 2022 spectrum technol 30 co.

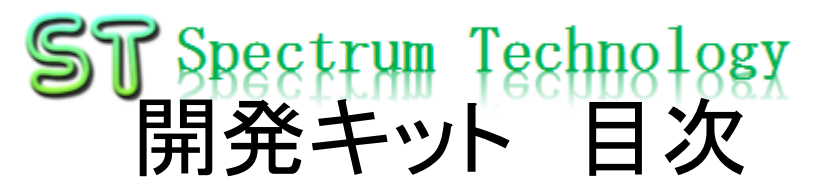

| • [ | Deepstream SDK |
|-----|----------------|
|-----|----------------|

3.

| 事例                       | :基本アプリ(c++版)                     |           |
|--------------------------|----------------------------------|-----------|
| 1                        | deepstream-test1                 | <u>31</u> |
| 2                        | deepstream-test2                 | <u>32</u> |
| 3                        | deepstream-app:カメラ               | <u>33</u> |
| 4                        | deepstream-app:ビデオ               | <u>34</u> |
| 5                        | deepstream-ssd-parser            | <u>35</u> |
| 6                        | objectDetector_FasterRCNN        | <u>36</u> |
| $\overline{\mathcal{O}}$ | objectDetector_Yolo              | <u>37</u> |
| 8                        | deepstream-dewarper-test         | <u>38</u> |
| 9                        | deepstream-opticalflow           | <u>39</u> |
| 10                       | deepstream-user-metadata-test    | <u>40</u> |
| 1                        | deepstream-image-decode-test     | <u>41</u> |
| (12)                     | deepstream-segmentation          | <u>42</u> |
| (13)                     | deepstream-gst-metadata-test     | <u>43</u> |
| 14)                      | deepstream-infer-tensor-meta-app | <u>44</u> |
| (15)                     | deepstream-perf-demo             | <u>45</u> |
| 16                       | deepstream-preprocess-test       | <u>46</u> |
| 1                        | deepstream-3d-action-recognition | <u>47</u> |
| 18                       | deepstream-nvdsanalytics         | <u>48</u> |
| (19)                     | deepstream-opencv-test           | <u>49</u> |
| 20                       | deepstream-image-meta-test       | <u>50</u> |
| 21                       | deepstream-appsrc-test           | <u>51</u> |
| 22                       | deepstream-transfer-learning-app | <u>52</u> |
| 23                       | deepstream-mrcnn-test            | <u>53</u> |
|                          |                                  |           |

Deepstream SDK

| 4. | 事例:                      | :TAO連携                         |           |
|----|--------------------------|--------------------------------|-----------|
|    | 1                        | TrafficCamNet                  | <u>54</u> |
|    | 2                        | PeopleNet-ResNet34             | <u>55</u> |
|    | 3                        | Dashcamnet                     | <u>56</u> |
|    | 4                        | FaceDetectIR                   | <u>57</u> |
|    | 5                        | VehicleMakeNet                 | <u>58</u> |
|    | 6                        | vehicletypenet                 | <u>59</u> |
|    | $\overline{\mathcal{O}}$ | License plate detection        | <u>60</u> |
|    | 8                        | License plate recognition net  | <u>61</u> |
| 5. | 事例:                      | :TAO応用                         |           |
|    | 1                        | 2D Body Pose Estimation        | <u>62</u> |
|    | 2                        | Facial Landmark                | <u>63</u> |
|    | 3                        | emotionnet                     | <u>64</u> |
|    | 4                        | Gazenet                        | <u>65</u> |
|    | 5                        | Gesturenet                     | <u>66</u> |
|    | 6                        | MaskRCNN                       | <u>67</u> |
|    | $\bigcirc$               | DetectNet_V2                   | <u>68</u> |
|    | 8                        | image_classification           | <u>69</u> |
|    | 9                        | PeopleSegNet                   | <u>70</u> |
|    | 10                       | People Semantic Segmentation   | <u>71</u> |
| 6. | Grap                     | oh composer                    |           |
|    | 1                        | アプリ ワークフローdeepstream-test1     | <u>72</u> |
|    | 2                        | アプリ作成方法:deepstream-test1 その2   | <u>78</u> |
|    | 3                        | deepstream-test2               | <u>80</u> |
|    | 4                        | deepstream-test3               | <u>81</u> |
|    | (5)                      | deepstream-runtime-src-add-del | <u>82</u> |
|    | 6                        | deepstream-app                 | <u>83</u> |
|    | $\overline{\mathcal{O}}$ | deepstream-audio               | <u>84</u> |
|    | 8                        | deepstream-camera              | <u>85</u> |

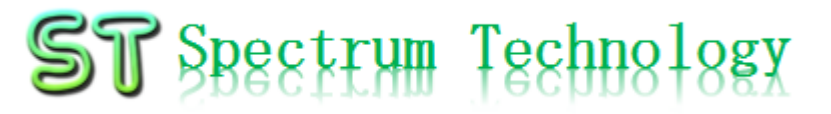

## Ubuntu運用マニュアル

# ubuntu®

- 1. Ubuntuについて Linuxの中でも一番シェアの高いOSです。2004年にDebian系から派生。
- 2. Linux基本コマンド
  - ① システム関係
  - 起動:電源を入れると自動で起動します。
  - 再起動:\$ reboot

又は、左上のメニューの「ゲストを再起動

- 終了: \$ shutdown
   又は、左上のメニューの「ゲストをシャットダウン」
- ログアウト \$ exit

ルートからログアウトします

•日本語/英語の入力切替:半角/全角のボタン(ESCボタンの下)

## Ubuntu運用マニュアル

## ubuntu®

2. Linux基本コマンド ② ディレクトリ操作、コピー、移動、削除 masa@ubuntu:~\$cd /home/masa/Documents ディレクトリの切り替え masa@ubuntu :/home/masa/Documents\$ ls ファイルとディレクトリの表示(表示したら操作したいファイルを右クリック でコピペして操作します masa@ubuntu:~\$ cp ファイル名 ディレクトリ 配下のディレクトリのファイルを別のディレクトリへコピー masa@ubuntu:~\$ mv ファイル名 ディレクトリ 配下のディレクトリのファイルを別のディレクトリへ移動 masa@ubuntu:~\$ rm ファイル名 ファイルの削除 便利な機能 てのコマンド共通(マイナスを2個とhelp) コマンドのオプションが分からない場合は、ヘルプで問い合わせる。すべ ③ ユーザ権限、プロセス他 スーパーユーザ(root)に切り替え、パスワードを入力 masa@ubuntu :~ \$ su -ルート権限で各種コマンドを実施します。 masa@Ubuntu:~\$ sudo 現状の動いているプロセスを表示 masa@ubuntu:~\$ ps a 特定のプロセスを強制終了 masa@ubuntu:~\$ kill パッケージのインストールなどに使用 masa@ubuntu:~\$ apt-get install pkg masa@ubuntu:~\$ date 日付、時間の設定を行います。 masa@ubuntu:~\$ leafpad /etc/network/interfaces インタフェースに記述してい内容を変更します。Viよりも使いや すいです。 モジュール、usb、メモリ、HDDなどの表示 linuxのモジュールリスト表示 masa@ubuntu:~\$ lsmod masa@ubuntu:~\$ lsusb usbのデバイス表示 masa@ubuntu:~\$ free --mt メモリ使用状態表示 masa@ubuntu:~\$ df HDD(マイクロSD)の使用状態表示

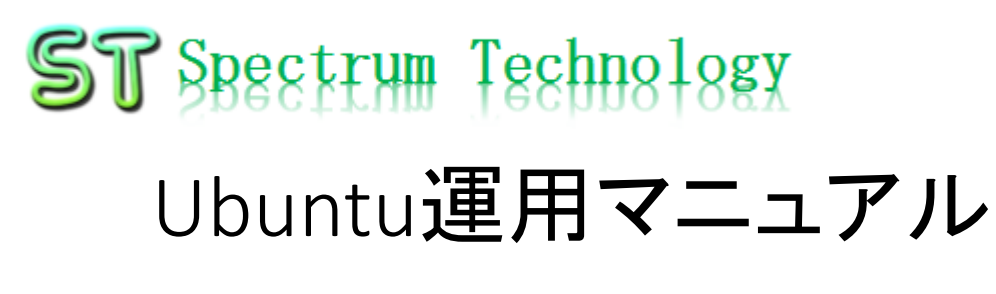

# ubuntu®

基本操作
 ① 表示画面と内容

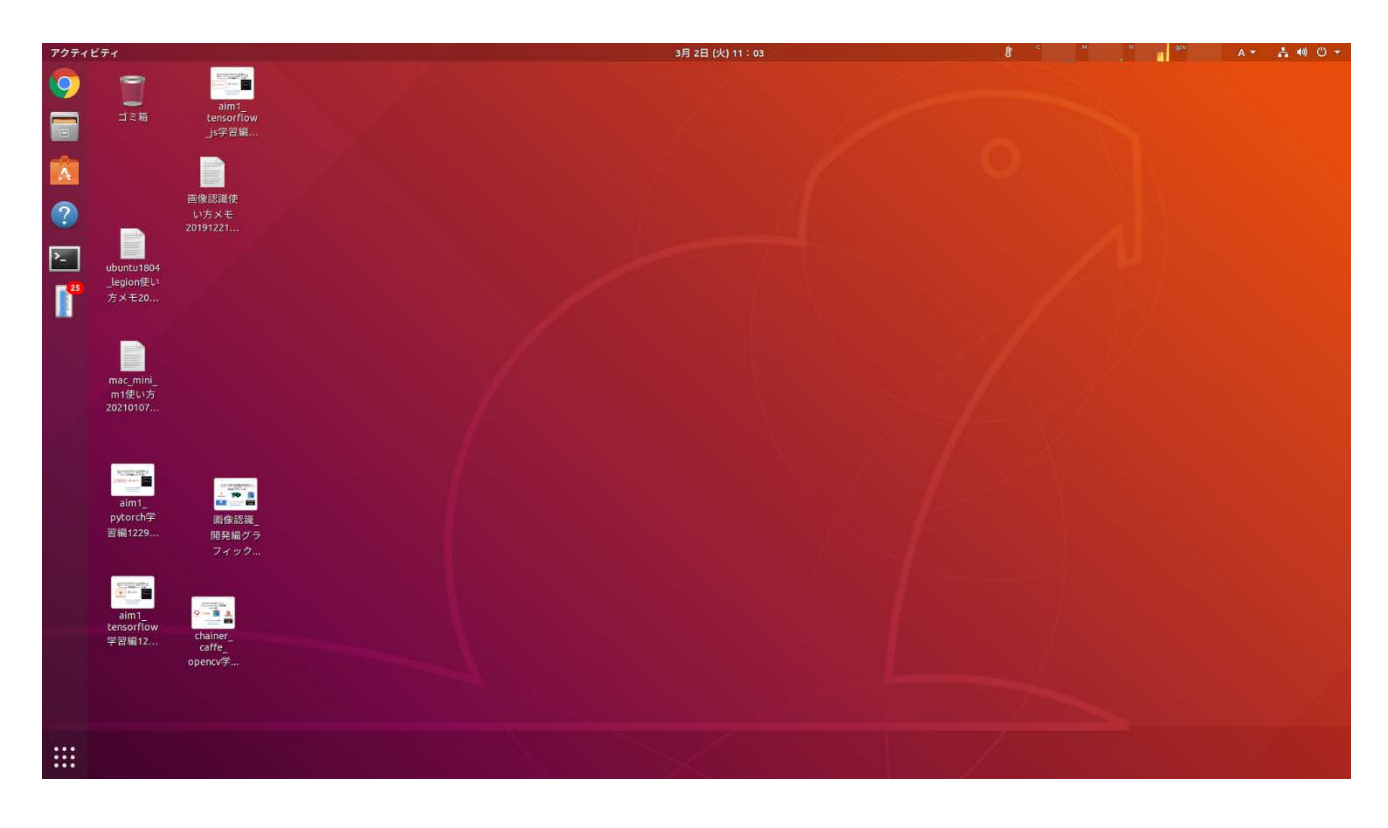

主に使用するもの
・ブラウザ: Chrome
・フォルダ: Document
s内に必要なファイル
があります。
・コマンド: コマンド画面
を立ち上げて、
python3のプログラム
を動作させます。

## Ubuntu運用マニュアル

# ubuntu®

- 4. 日常運用
  - ① セキュリティ対策(アンチウイルス更新、スキャン)
    - アンチウイルス対策として無料のclamAVをインストールしてます。
    - 手動での運用を基本としてます。

| masa@ubuntu: ~                                                                                                    |                                                                                                    |
|----------------------------------------------------------------------------------------------------|----------------------------------------------------------------------------------------------------|
| ファイル(F) 編集(E) 表示(V) 検索(S) 端末(T) ヘルプ(H)                                                                                                    | パターンファイル更新                                                                                                    |
| <pre>masa@ubuntu:~\$ sudo freshclam<br/>Fri Jul 12 09:58:58 2019 -&gt; ClamAV update process started<br/>2019<br/>Fri Jul 12 09:58:58 2019 -&gt; ^Your ClamAV installation is C<br/>Fri Jul 12 09:58:58 2019 -&gt; ^Local version: 0.100.3 Recomm<br/>Fri Jul 12 09:58:58 2019 -&gt; DON'T PANIC! Read https://www.<br/>pgrading-clamav<br/>Fri Jul 12 09:58:58 2019 -&gt; main.cvd is up to date (versio<br/>f-level: 60, builder: sigmgr)<br/>Fri Jul 12 09:58:58 2019 -&gt; daily.cld is up to date (versio<br/>19, f-level: 63, builder: raynman)<br/>Fri Jul 12 09:58:58 2019 -&gt; bytecode.cvd is up to date (versio<br/>f-level: 63, builder: neo)<br/>masa@ubuntu:~\$ sudo clamscaninfectedremoverecursio</pre> | \$ sudo freshclam<br>手動スキャン時にも更新されます<br>手動でスキャン<br>\$ sudo clamscaninfectedremoverecursive<br>自動化可能ですが、バックグランドで重くなる可<br>能性大。コマンド入力後時間がかります。 |

## Ubuntu運用マニュアル

#### 4. 日常運用

#### ② インストール済パッケージの更新リスト、アップグレード

- Linuxの場合は、頻繁に更新が発生します。アップグレードを定期的に実施してください。
- 更新前には、バックアップを取ることをお勧めします。特にアップグレードはまれに動作不良、戻せない状態が発生します。自己責任で実施してください。

|                            | masa@ubuntu: ~                                                                             |                                         |
|----------------------------|--------------------------------------------------------------------------------------------|-----------------------------------------|
| ファイル(F) 編集(E) 表示(V) あ      | 検索(S) 端末(T) ヘルプ(H)                                                                         |                                         |
| ^C                         |                                                                                            |                                         |
| masa@ubuntu:~\$ sudo apt-g | et update                                                                                  |                                         |
| ヒット:1 http://jp.orchev     | e.abanta.com/ubuntu bionic InRelease                                                       |                                         |
| 取得:2 http://jp.archive.    | ubuntu.com/ubuntu bionic-updates InRelea                                                   | ase [88.7 kB]                           |
| 無視:3 http://dl.google.     | masa@ubuntu                                                                                |                                         |
| 取得:4 http://jp.archive     | masa@obonco                                                                                |                                         |
| 無視:5 https://developer     | ファイル(F) 編集(E) 表示(V) 検索(S) 端末(T) ヘルプ(H)                                                     |                                         |
| tu1804/x86_64 InRelease    | N: ターゲット CNF (main/cnf/Commands-all) は                                                     | /etc/apt/sources.list.d/google-chro     |
| 無視:6 http://developer.m    | ne.list:3 と /etc/apt/sources.list.d/google.li                                              | ist:1 で複数回設定されています                      |
| InRelease                  | nasa@ubuntu:~\$ sudo apt-get upgrade                                                       |                                         |
| ヒット:7 https://develop      | パッケージリストを読み込んています完了                                                                        |                                         |
| untu1804/x86_64 Release    | 衣仔関係ツリーを作成しています<br>出能は起た詰み取っています。 ウマ                                                       |                                         |
| ヒット:8 http://develope1     | K態情報を読み取つています元」<br>マップグレードパッケージを捨出しています 一点                                                 | 27                                      |
| 64 Release                 | リックシンレードバックーンを検出していより・・・ ガ<br>い下のパッケージは保密されます・                                             | 5 J                                     |
| ヒット:9 http://archive. ^    | libol1-mesa-dri libxatracker2 mesa-va-drive                                                | rs mesa-vdpau-drivers                   |
| ヒット:10 http://archive」     | 以下のパッケージはアップグレードされます:                                                                      |                                         |
| ヒット:11 http://dl.goog      | firefox firefox-locale-en firefox-locale-ja                                                | gnome-settings-daemon                   |
| 取得:13 http://security.     | gnome-settings-daemon-schemas libsysmetrics:                                               | 1 ubuntu-report                         |
| 取得:16 http://security.     | アップクレード:7個、新規インストール:0個、                                                                    | 削除: 0 個、保留: 4 個。                        |
| 9 kB] 5                    | 14.4 MB のアーカイノを取得する必要かめります。<br>この操作後に追加で すっすっしゃ のディスク容量が逃                                  | 当時されます                                  |
| 取得:17 http://security.     | この採TF夜に迫加で 4,019 KB のナイスク谷里が汚<br>続行  キオか2 [v/b] v                                          | 月夏ごれより。                                 |
| 50 kB]                     | 収得:1 http://ip.archive.ubuntu.com/ubuntu bi                                                | onic-undates/main_amd64_gnome-setti     |
| 取得:18 http://security.     | ngs-daemon-schemas all 3.28.1-Oubuntu1.3 [12.9                                             | 9 kB1                                   |
| 56 kB]                     | 取得:2 http://jp.archive.ubuntu.com/ubuntu bio                                               | onic-updates/main amd64 gnome-setti     |
| n                          | ngs-daemon amd64 3.28.1-0ubuntu1.3 [316 kB]                                                |                                         |
| I                          | 収得:3 http://jp.archive.ubuntu.com/ubuntu bio                                               | onic-updates/main amd64 libsysmetri     |
| C                          | s1 amd64 1.3.2 [1,475 kB]<br>现但 4 bbbs (/accurate bbs bbs bbs bbs bbs bbs bbs bbs bbs bb   | in an antitudantin and the first surder |
| E                          | X177:4 NLLP://Security.ubuntu.com/ubuntu bion1<br>1 68 0+build3-0ubuntu0 18 04 1 [49_8 MB] | ic-security/main amd64 firefox amd6     |
|                            | all rights reserve                                                                         | ad 2022 spectrum technology co          |
|                            |                                                                                            | a zozz spectrum teennology co.          |

# ubuntu®

更新リスト取得 \$ sudo apt-get update アップグレード実施 \$ sudo apt-get upgrade

#### 

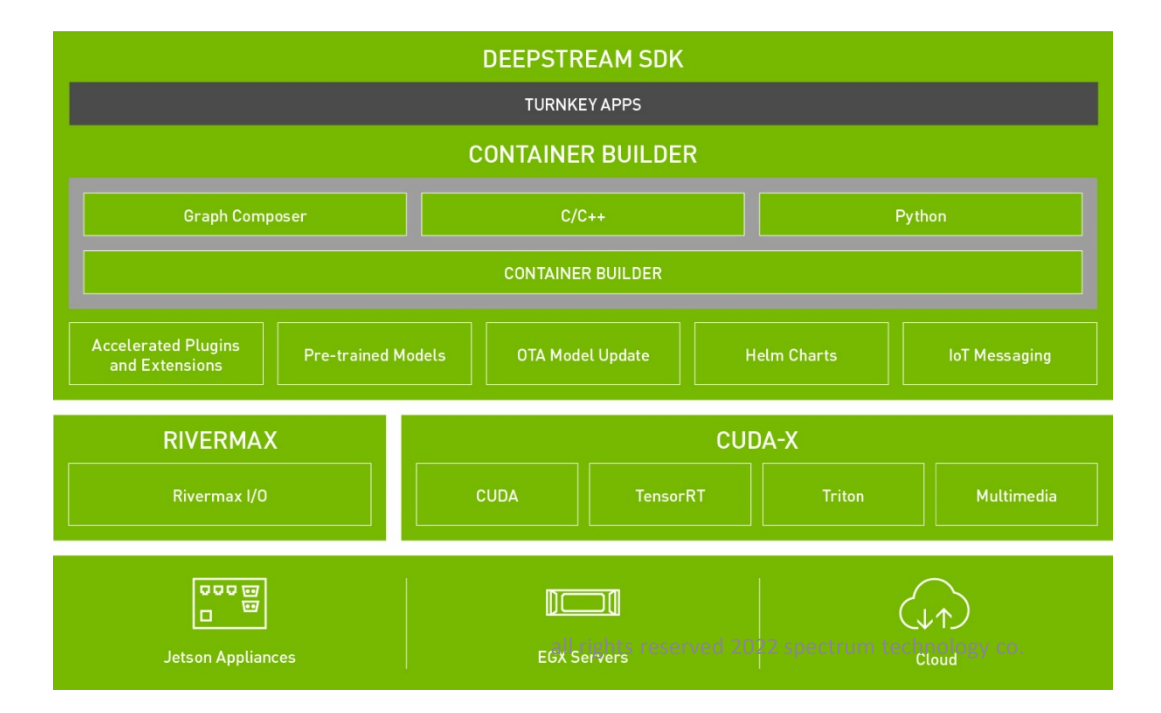

### ST Spectrum Technology 開発キット 全体像(deepstream版)

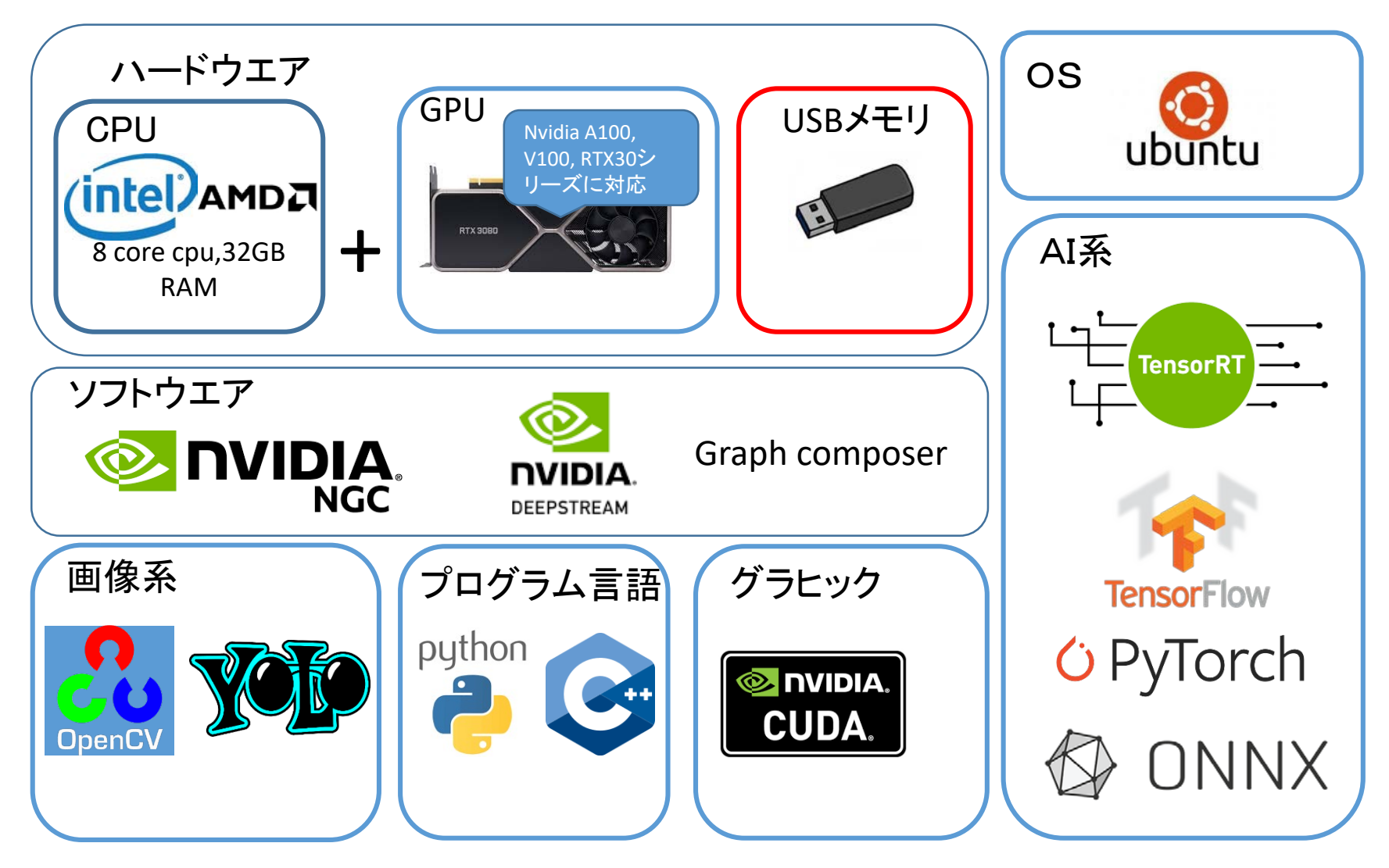

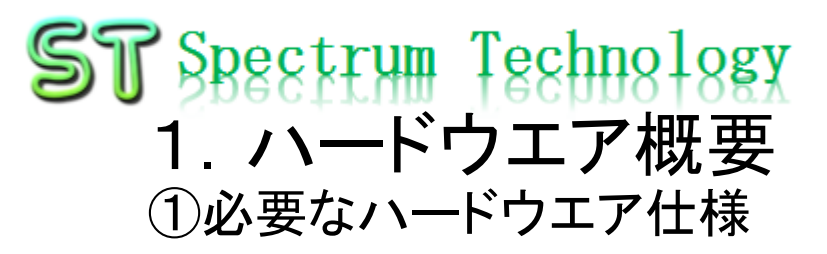

#### ハードウエアの概要です。

| 区分                  |     | プロダクツ                                      | メーカ    | 備考                    |
|---------------------|-----|--------------------------------------------|--------|-----------------------|
| USBメモリ(deepstream版) |     | 32GB USB3.0<br>deepstream 関連ソフト            |        |                       |
| お客様準備品              |     |                                            |        |                       |
| PC本体                | сри | Intel i9, i7,amd Ryzen 9,7など<br>8 core cpu |        | GPUが搭載できるものに限りま<br>す。 |
|                     | GPU | A100, V100<br>RTX30シリーズ                    | nvidia |                       |
|                     | メモリ | 32GB以上                                     |        |                       |
|                     | SSD | 512GB以上                                    |        |                       |

Jetsonにも搭載可能で すが、今回は、Ubuntu x86\_64で紹介 ST Spectrum Technology 2.ソフトウエア概要 ①ソフトウェア一覧

#### ソフトウエアの概要です。

| 区分         | ソフト名                                             | バージョン          | 備考                 |
|------------|--------------------------------------------------|----------------|--------------------|
| OS         | ubuntu                                           | 18.04.3 LTS    |                    |
| GPU用       | cuDNN                                            | 8.2.4+cuda11.4 | Nvidia用,搭載するGPUに依存 |
| プログラム言語    | python3                                          | 3.6.9          |                    |
| deepstream | deepstream                                       | 6.0.1          |                    |
|            | Graph composer                                   | 1.0.0          | ローコード・ツール          |
| ドライバ       | Nvidia-driver                                    | 470            |                    |
| AI用プログラム   | tensorRT                                         | 8.0.1          |                    |
| 映像         | Gstreamer                                        | 1.14.5         |                    |
| 各種モジュール    | Jupyter notebook、<br>matplotlibなど多数のpipラ<br>イブラリ |                |                    |

## Deepstream SDK

- 1. 概要
- ① 概要
  - 開発者は、DeepStreamを使用して、AIベースのビデオ、 オーディオ、および画像分析のためのシームレスなスト リーミングパイプラインを構築できます。DeepStreamは、 開発者にC/C++、Pythonで開発するオプションを提供する ことで開発の柔軟性をもたらします。DeepStreamには、さ まざまなハードウェアアクセラレーションプラグインと拡張 機能が付属しています。

② 利用方法

- DeepStreamは、開発者と企業の両方向けに構築されており、最先端のSSD、YOLO、FasterRCNN、MaskRCNNなどの一般的なオブジェクト検出およびセグメンテーションモデルに対して広範なAIモデルのサポートを提供します。カスタム関数とライブラリをDeepStreamに統合することもできます。
- Deepstreamは、ラピッドプロトタイ ベルのソリ 9 バスを選択 るこ きに đ もで ح d NVIDIA 統合 Serverとのネ こPvTorchや とのオ TensorFlowな プロイできます およびバッ ・GPU、マノ マノ の推論にNVIDIA TensorRTを使用すると、可能な ンパフォーマンスを実現できます。 チ処理のサポ 限り最高のパフォ
- <u>https://docs.nvidia.com/metropolis/deepstream/6.0.1/dev-guide/text/DS\_Overview.html</u>

公式サイト <u>https://developer.nvidia.com/ja-jp/deepstream-sdk</u>

#### DEEPSTREAM SDK

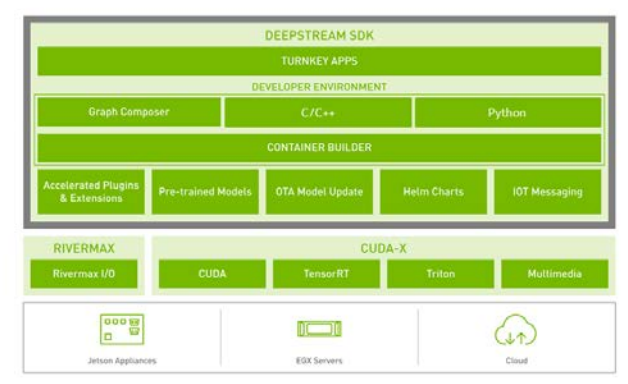

#### ST Spectrum Technology Deepstream SDK 1. 概要

#### ③. アプリー覧 その1 基本

| id | 区分                         | アプリ名                                           | 概要                                                                                                    | deepstream版<br>python<br>番号は、目次 | deepstream版<br>c++<br>番号は目次 | 使用モデル                                  |
|----|----------------------------|------------------------------------------------|----------------------------------------------------------------------------------------------------|---------------------------------|-----------------------------|----------------------------------------|
|    | 1物体認識                      | deepstream-test1                               | 物体識別は、single H.264 stream: filesrc → decode → nvstreammux → nvinfer (primary<br>detector) → nvdsosd → rendererの順で実施                                                  | ●1                              | •1                          | resnet10.caffemodel                    |
|    | 2物体認識                      | deepstream-test2                               | 物体識別は、single H.264 stream: filesrc → decode → nvstreammux → nvinfer (primary detector) → nvtracker → nvinfer (secondary classifier) → nvdsosd → rendererの順で実施。2 段階識別 | •2                              | ●2                          | resnet 10. caffemodel                  |
|    | 3物体認識                      | deepstream-test3                               | 物体識別は、single H.264 stream: filesrc → decode → nvstreammux → nvinfer (primary detector) → nvdsosd → rendererの順で実施。複数ファイルを同時処理                                         | ●3                              |                             | resnet 10. caffemodel                  |
|    | 4usbcam                    | deepstream-test1-usbcam                        | 物体識別は、single H.264 stream: filesrc → decode → nvstreammux → nvinfer (primary detector) → nvdsosd → rendererの順で実施。Test1のusbcameraのバージョン                               | ●4                              |                             | resnet 10. caffemodel                  |
|    | 5rtsp                      | deepstream-test1-rtsp-out                      | 物体識別は、single H.264 stream: filesrc → decode → nvstreammux → nvinfer (primary<br>detector) → nvdsosd → rendererの順で実施。Test1のrtspのバージョン                                 | ●5                              |                             | resnet 10. caffemodel                  |
|    | 6rtsp                      | deepstream-imagedata-multistream               | 物体識別は、single H.264 stream: filesrc → decode → nvstreammux → nvinfer (primary<br>detector) → nvdsosd → rendererの順で実施。Test3の複数画面のバージョン                                 | ●6                              |                             | resnet 10. caffemodel                  |
|    | 7物体認識                      | deepstream-ssd-parser                          | 物体識別は、single H.264 stream: filesrc → decode → nvstreammux → nvinfer (primary detector) → nvdsosd → rendererの順で実施。tritonサーバを使って推論                                     | ▲7エラー                           | ●5                          | ssd model                              |
|    | 8光の流れ                      | deepstream-opticalflow                         | nvofvisual gstreamer pluginを使って、光の流れに変換                                                                                                    | ●8                              | ●9                          | nvofvisual gstreamer<br>plugin         |
|    | 9 <sup>セグメンテー</sup><br>ション | deepstream-segmentation                        | industrial,semanticの2つパターンを使って、物体をセグメンテーション                                                                                                    | ●9                              | ●12                         | nvinfer                                |
| 1  | .0動線                       | deepstream-nvdsanalytics                       | 動きの方向を分析                                                                                                    | ●10                             | ●18                         | resnet10.caffemodel                    |
| 1  | 1動画編集                      | runtime_source_add_delete                      | nvstreammux -> nvinfer -> nvtracker -> nvtiler -> nvvideoconvert-> nvdsosd -> displaysink、<br>動画を加えたり、削除したりして表示                                                      | ●11                             |                             | nvstreammux                            |
| 1  | 2物体認識                      | deepstream-imagedata-<br>multistream-redaction | mp4の複数をh264変換しストリーム、顔を検出して、ぼかしを入れる                                                                                                    | ●12                             |                             |                                        |
| 1  | .3rtsp                     | deepstream-rtsp-in-rtsp-out                    | ファイルをストリームして、vlcでモニタする                                                                                                    | ●13                             |                             | nvinfer                                |
| 1  | 4物体認識                      | deepstream-app                                 | 汎用モデル、カメラ、ビデオによる物体認識                                                                                                    |                                 | ●3,4                        | resnet_int8                            |
| 1  | 5物体認識                      | objectDetector_FasterRCNN                      | 物体識別は、FasterRCNNによる識別                                                                                                    |                                 | ●6                          | VGG16_faster_rcnn_fi<br>nal.caffemodel |
| 1  | .6物体認識                     | objectDetector_Yolo                            | 物体識別は、Yolov3, yolov3_tinyによる識別                                                                                                    |                                 | ●7                          | yolo                                   |
| 1  | .7物体認識                     | deepstream-dewarper-test                       | 物体識別は、360度カメラ対応、csv出力による識別                                                                                                    |                                 | ●8                          | 不明                                     |
| 1  | 8メタデータ                     | deepstream-user-metadata-test                  | 16byteのメタデータを出力                                                                                                    |                                 | ●10                         | resnet10.caffemodel                    |
| 1  | .9物体認識                     | deepstream-image-decode-test                   | mjpegの物体認識                                                                                                    |                                 | ●11                         | resnet10.caffemodel                    |
| 2  | 20メタデータ                    | deepstream-gst-metadata-test                   | Gst-nvstreammux pluginを使って、メタデータを出力                                                                                                    |                                 | ●13                         | resnet10.caffemodel                    |
| 2  | 1メタデータ                     | deepstream-infer-tensor-meta-app               | nvinfer tensor を、メタデータとして出力                                                                                                    |                                 | ●14                         | resnet10.caffemodel                    |
| 2  | 2物体認識                      | deepstream-perf-demo                           | single channel cascadeと二次認識のデモ                                                                                                    |                                 | ▲15エラー                      | resnet10.caffemodel                    |
| 2  | 3物体認識                      | deepstream-preprocess-test                     | 画面を分割して試験                                                                                                    |                                 | ●16                         | resnet10.caffemodel                    |
| 2  | 4物体認識                      | deepstream-3d-action-recognition               | 3d,2dでの物体認識                                                                                                    |                                 | ▲17エラー                      | resnet18                               |
| 2  | 25物体認識                     | deepstream-opencv-test                         | opencvを使った物体認識、認識するとぼかしが入る                                                                                                    |                                 | ●19                         | resnet10.caffemodel                    |
| 2  | 6メタデータ                     | deepstream-image-meta-test                     | meta dataを検出し、検出部分をjpegで保存                                                                                                    |                                 | ●20                         | resnet10.caffemodel                    |
| 2  | 27物体認識                     | deepstream-appsrc-test                         | AppSrc and AppSink 利用し、i420で出力                                                                                                    |                                 | ●21                         | resnet10.caffemodel                    |
| 2  | 8物体認識                      | deepstream-transfer-learning-app               | 転移学習を行い、正解率の低いものを抽出                                                                                                    |                                 | •22                         | resnet10.caffemodel                    |
| 2  | 29<br>29<br>ション            | deepstream-mrcnn-test                          | mask rcnnを使用したセグメンテーション                                                                                                    |                                 | ▲23未実施                      | resnet 10. caffemodel                  |

#### ST Spectrum Technology Deepstream SDK 1. 概要

#### ③. アプリー覧 その2 tao連携

| 区分        | アプリ名                                                                                                    | 概要                                                                                                    | tao版                                    | deepstream版<br>先頭数字は、目次、<br>二つ目が細分                                                                                                    |
|-----------|----------------------------------------------------------------------------------------------------|----------------------------------------------------------------------------------------------------|-----------------------------------------|----------------------------------------------------------------------------------------------------|
| 1物体検出     | DetectNet_V2                                                                                                    | 車、バン、トラック、歩行者、サイクリストのデータからresnet18の学習モデル<br>を使って、検出対象を3個(車、サイクリスト、歩行者)に絞り、学習モデルを<br>作成。その後、prune,量子化などを使い、最終的にtensorRT用のモデルとし<br>て出力。Taoで最初に使ったモデルに比べて、12倍に高速化し、正解率もほ<br>ぼ同じを実現 | •                                       | ●5_7                                                                                                    |
| 2         | FasterRCNN                                                                                                    | 同上のデータセット、事前学習モデルで、Faster RCNNモデルで学習する。正<br>解率は、高いが、処理が遅い                                                                                                    | •                                       | ●3_6                                                                                                    |
| 3         | SSD                                                                                                    | SSD (single shot detector)は、画像中の物体を単一のディープニューラルネットワークで検出する。一般には、認識精度も高く高速といわれているが?結果は、反対。                                                                                       | •                                       | ●3_5 deepstream版のエ                                                                                                    |
| 4         | YOLOV3                                                                                                    | darknetで有名なyolo、高速認識が売り                                                                                                    | •                                       | ●3 7 ラーは、 engine生                                                                                                    |
| 5         | YOLOV4                                                                                                    | darknetで有名なyolo、高速認識が売り、新たな開発者が担当                                                                                                    | •                                       |                                                                                                    |
| 6         | yolo_v4_tiny                                                                                                    | darknetで有名なyolo、高速認識が売り、新たな開発者が担当、小型モデル<br>版(軽い)                                                                                                    | •                                       | converterのエラー                                                                                                    |
| 7         | RetinaNet                                                                                                    | ー般的には、2段階で検出していたものを、速度を維持したままで、精度が高い一段階検出モデルができないかと考え、RetinaNetが発表されました                                                                                                    | •                                       | 个明                                                                                                    |
| 8         | efficientdet                                                                                                    | efficient detを使った物体認識                                                                                                    | •                                       |                                                                                                    |
| 9         | DSSD                                                                                                    | deconvolutional single shot detector(DSSD)                                                                                                    | •                                       |                                                                                                    |
| 10セグメンテーシ | レヨン MaskRCNN                                                                                                    | 物体のセグメンテーションして、背景をマスクする。                                                                                                    | ▲エラー                                    | ●5_6                                                                                                    |
| 11        | UNET                                                                                                    | 医療系の画像を使って、血管などをセグメンテーションする                                                                                                    | •                                       |                                                                                                    |
| 12個別事例    | action_recognition_net                                                                                                    | ビデオから行動認識を行います                                                                                                    | ▲エラー                                    | ▲3_17 <b>エラ</b> ー                                                                                                    |
| 13        | bpnet                                                                                                    | body pose netは、からだの目、耳、手首などの位置を検出します。                                                                                                    | •                                       |                                                                                                    |
| 14        | image_classification                                                                                                    | 物体の検出します                                                                                                    | •                                       | ▲5_8エラー                                                                                                    |
| 15        | emotionnet                                                                                                    | 感情分類                                                                                                    | •                                       | ▲5_3エラー                                                                                                    |
| 16        | facenet                                                                                                    | 顔検出                                                                                                    | •                                       |                                                                                                    |
| 17        | fpenet                                                                                                    | 顔の部位検出                                                                                                    | •                                       |                                                                                                    |
| 18        | gazenet                                                                                                    | 顔から視線を推測                                                                                                    | •                                       | ▲5_4エラー                                                                                                    |
| 19        | gesturenet                                                                                                    | 指の動作を検出                                                                                                    | •                                       | ▲5_5エラー                                                                                                    |
| 20        | heartratenet                                                                                                    | 心電図による推測                                                                                                    | ▲データ未入手                                 |                                                                                                    |
| 21        | lprnet                                                                                                    | ナンバープレートの文字認識                                                                                                    | •                                       | ▲4_8エラー                                                                                                    |
| 22        | multitask_classification                                                                                                    | ファッション用品の分類                                                                                                    | •                                       |                                                                                                    |
| 23        | dashcamnet                                                                                                    | 車種、メーカ名などを識別                                                                                                    |                                         | ●4_3                                                                                                    |
| 24        | FaceDetectIR                                                                                                    | 顏識別                                                                                                    |                                         | •4_4                                                                                                    |
| 25        | VehicleMakeNet                                                                                                    | 車種、メーカの認識                                                                                                    |                                         | ●4_5                                                                                                    |
| 26        | vehicletypenet                                                                                                    | 車種の認識 : クーペ、suv,ban                                                                                                    |                                         | ●4_6                                                                                                    |
| 27        | PeopleNet-ResNet34                                                                                                    | 人認識 : deepstreamer使用                                                                                                    |                                         | •4_2                                                                                                    |
| 28        | TrafficCamNet                                                                                                    | 車両認識:deepstreamer使用                                                                                                    |                                         | •4_1                                                                                                    |
| 29        | LPD                                                                                                    | ナンバープレート検出                                                                                                    |                                         | ▲4_7エラー                                                                                                    |
| 30        | Facial Landmark                                                                                                    | 顔の細部の位置を認識                                                                                                    |                                         | •5_2                                                                                                    |
| 31        | PeopleSegNet                                                                                                    | 人体セグメンテーション                                                                                                    |                                         | ●5_9                                                                                                    |
| 32        | People Semantic Segmentation                                                                                                    | 人体おグ後代すreselled 2022 spectrum technology co.                                                                                                    |                                         | •5_10 15                                                                                                    |
| 33        | 2D Body Pose Estimation                                                                                                    | 2D人体のポーズ認識                                                                                                    |                                         | •5_1                                                                                                    |
| 34        | imagedata-multistream                                                                                                    | 2画面ストリーミング                                                                                                    |                                         | ●2_12                                                                                                    |
|           | <ul> <li>区分</li> <li>1物体検出</li> <li>2</li> <li>3</li> <li>4</li> <li>5</li> <li>6</li> <li>7</li> <li>8</li> <li>9</li> <li>10セグメンテージ</li> <li>11</li> <li>12個別事例</li> <li>13</li> <li>14</li> <li>15</li> <li>16</li> <li>17</li> <li>18</li> <li>19</li> <li>20</li> <li>21</li> <li>22</li> <li>23</li> <li>24</li> <li>25</li> <li>26</li> <li>27</li> <li>28</li> <li>29</li> <li>30</li> <li>31</li> <li>32</li> <li>33</li> <li>34</li> </ul> | 区分アプリ名1<物体検出                                                                                                    | 区分         アブリ名         概要           1< | 区分         アブリ名         機要         Ionix           1         物体検出         DetectNet_V2         単、パン、トラック、歩行者、サイクリスト、歩行者1に対し、空音モデルを<br>作成、その後、prune_見ておなどをしい、最終的にencontPotチルとし<br>て出力、Taoで見知に使ったモデルに比べて、12倍に高速化し、正解平もは<br>に同とを実現         ●           2         FasterRCNN         開上のデータセット、事前学習モデルで、FasterRCNNモデルで学習する。正<br>に同と実現         ●           3         SSD         トワークで発出する。一般には、認識構成生高く高速といわれているが?結<br>果は、良力。         ●           4         YOLOV3         darknetで得るなyolo。高速認識が売り、新たな開発者が担当<br>darknetで得るなyolo。高速認識が売り、新たな開発者が担当<br>のはたまで見たり、新たな開発者が担当<br>darknetで得るなyolo。高速認識が売り、新たな開発者が担当、小型モデル<br>版(程い)         ●           5         YOLOV3         darknetで得るなyolo。高速認識が売り、新たな開発者が担当<br>darknetで得るなyolo。高速認識が売り、新たな開発者が担当、小型モデル<br>版(程い)         ●           7         RetinaNet         ・・一般的には、没層間で執いしていたものを、速度を補持したますで、構成が高<br>い一般機械出デルができないかと考え、RetinaNetが発きまれたした         ●           8         efficientdet         efficientdet cefficient detを使うた物体認識         ●           9         DSSD         deconvolutional single stot detector(ISD)         ●           10         UNET         Cageのを行いたきす         ●           12         UNET         Cageのがの機能と行いたちの目、頂、手音などの位置を使出します。         ●           13         Depret         Dody pose net14、から行び目、耳、手音などの位置を使出します。         ●         ●           13         Depret         動から積税設置、クーへ、suxban         ●         ● |

### Deepstream SDK

1. 概要

#### 事前準備と動作方法

- ④ python仮想環境
  - 仮想環境は使用しません。
- ⑤ Deepstream SDKの動作方法
  - •動作方法には以下の二つがあります。
  - A) Python
    - <u>https://docs.nvidia.com/metropolis/deepstream/6.0.1/dev-guide/text/DS\_Python\_Sample\_Apps.html</u>
    - python3で動作させます。以下例です。

\$ cd /opt/nvidia/deepstream/deepstream-6.0/sources/deepstream\_python\_apps/apps/deepstream-test1

\$ python3 deepstream\_test\_1.py tokyo\_keiba1.h264

- B) C++
  - <u>https://docs.nvidia.com/metropolis/deepstream/6.0.1/dev-guide/text/DS\_C\_Sample\_Apps.html</u>

\$ cd /opt/nvidia/deepstream/deepstream-6.0/sources/apps/sample\_apps/deepstream-test1

\$ deepstream-test1-app tokyo\_keiba1.h264

入力コマンド \$ cd /opt/nvidia/deepstream/deepstream-6.0/sources/deepstream\_python\_apps/apps/deepstre am-test1 \$ python3 deepstream\_test\_1.py tokyo\_keiba1.h264

\$ cd /opt/nvidia/deepstream/deepstream-6.0/sources/apps/sample\_apps/deepstream-test1 \$ deepstream-test1-app tokyo\_keiba1.h264

> 他にgraph composerがノ ンコード用としてあります が、省略します。

> > エラー発生の場合は、同フォルダ内 のdstest1\_pipe\_config.txtのモデル などの位置を要チェック

### ST Spectrum Technology Deepstream SDK 2.事例:基本アプリ(python版)

- ① deepstream-test1:ビデオ物体認識
  - 概要:物体識別は、single H.264 stream: filesrc → decode → nvstreammux → nvinfer (primary detector) → nvdsosd → rendererの順で実施。
  - <u>https://docs.nvidia.com/metropolis/deepstream/6.0.1/dev-guide/text/DS\_Python\_Sample\_Apps.html</u>
  - 識別対象: Vehicle, RoadSign, TwoWheeler, Person
  - 使用モデル:resnet10.caffemodel

\$ cd /opt/nvidia/deepstream/deepstream-

6.0/sources/deepstream\_python\_apps/apps/deepstream-test1

\$ python3 deepstream\_test\_1.py tokyo\_keiba1.h264

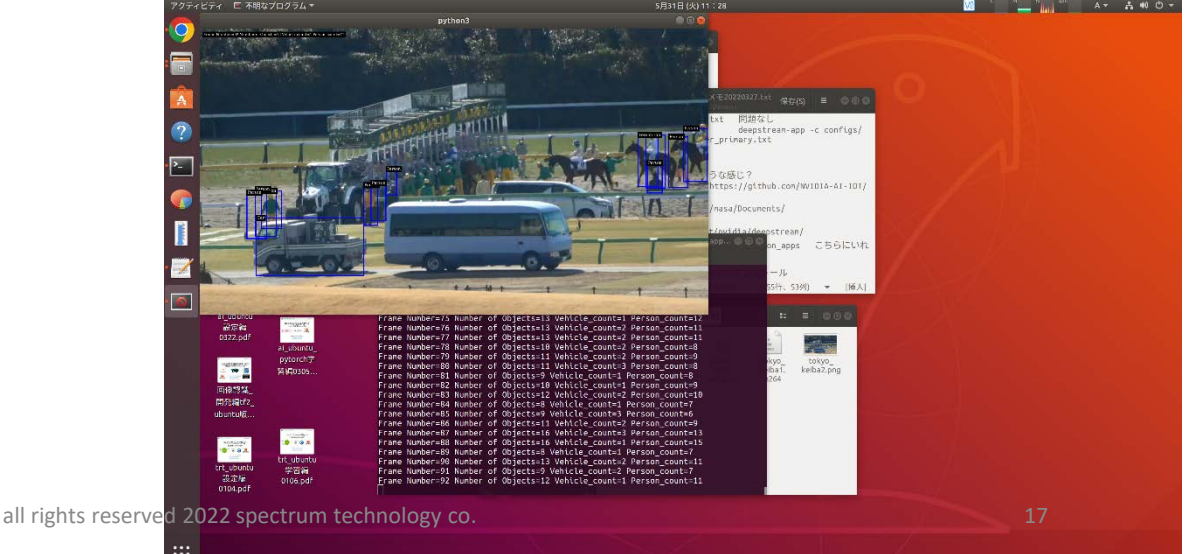

#### 入力コマンド ST Spectrum Technology Deepstream SDK 2.事例:基本アプリ(python版)

\$ cd /opt/nvidia/deepstream/deepstream-6.0/sources/deepstream python apps/apps/deepstream-segmentation \$ python3 deepstream segmentation.py dstest segmentation config industrial.txt dog.jpg output \$ python3 deepstream\_segmentation.py

- 9 deepstream-segmentation:写真物体認識
  - 概要:industrial,semanticの2つパターンを使って、物体をセグメンテーション
  - https://docs.nvidia.com/metropolis/deepstream/6.0.1/devguide/text/DS Python Sample Apps.html
  - 使用モデル: nvinfer

\$ cd /opt/nvidia/deepstream/deepstream-

6.0/sources/deepstream python apps/apps/deepstream-segmentation

\$ python3 deepstream\_segmentation.py dstest\_segmentation\_config\_industrial.txt dog.jpg output

\$ python3 deepstream segmentation.py dstest segmentation config semantic.txt dog.jpg

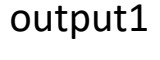

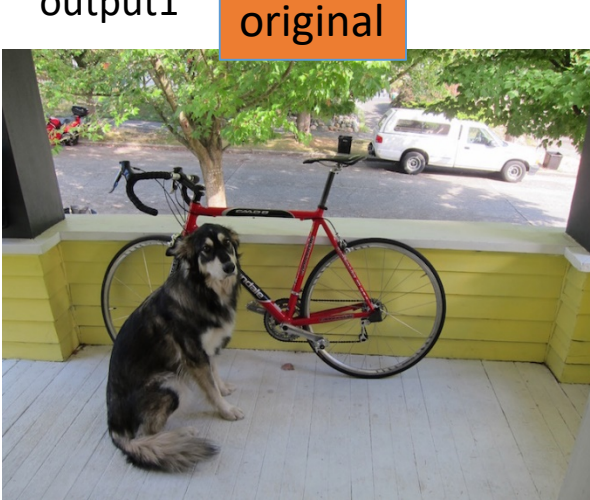

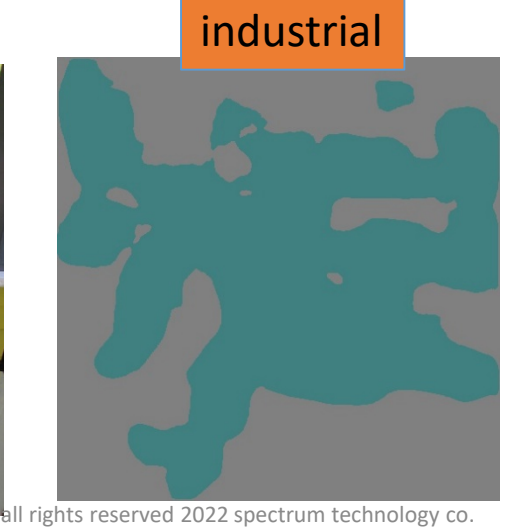

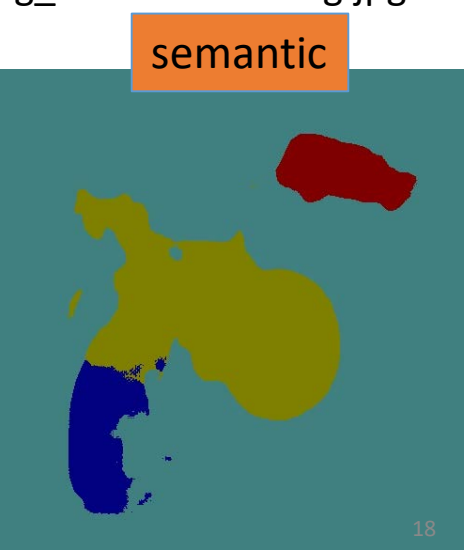

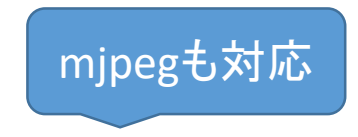

入力コマンド \$ cd /opt/nvidia/deepstream/deepstream-6.0/sources/apps/sample\_apps/deepstream-test1 \$ deepstream-test1-app tokyo\_keiba1.h264

- ① deepstream-test1:ビデオ物体認識
  - 概要:物体識別は、single H.264 stream: filesrc → decode → nvstreammux → nvinfer (primary detector) → nvdsosd → rendererの順で実施。
  - <u>https://docs.nvidia.com/metropolis/deepstream/6.0.1/dev-guide/text/DS\_C\_Sample\_Apps.html</u>
  - 識別対象: Vehicle, RoadSign, TwoWheeler, Person
  - 使用モデル:resnet10.caffemodel
  - \$ cd /opt/nvidia/deepstream/deepstream-6.0/sources/apps/sample\_apps/deepstream-test1

\$ deepstream-test1-app tokyo\_keiba1.h264

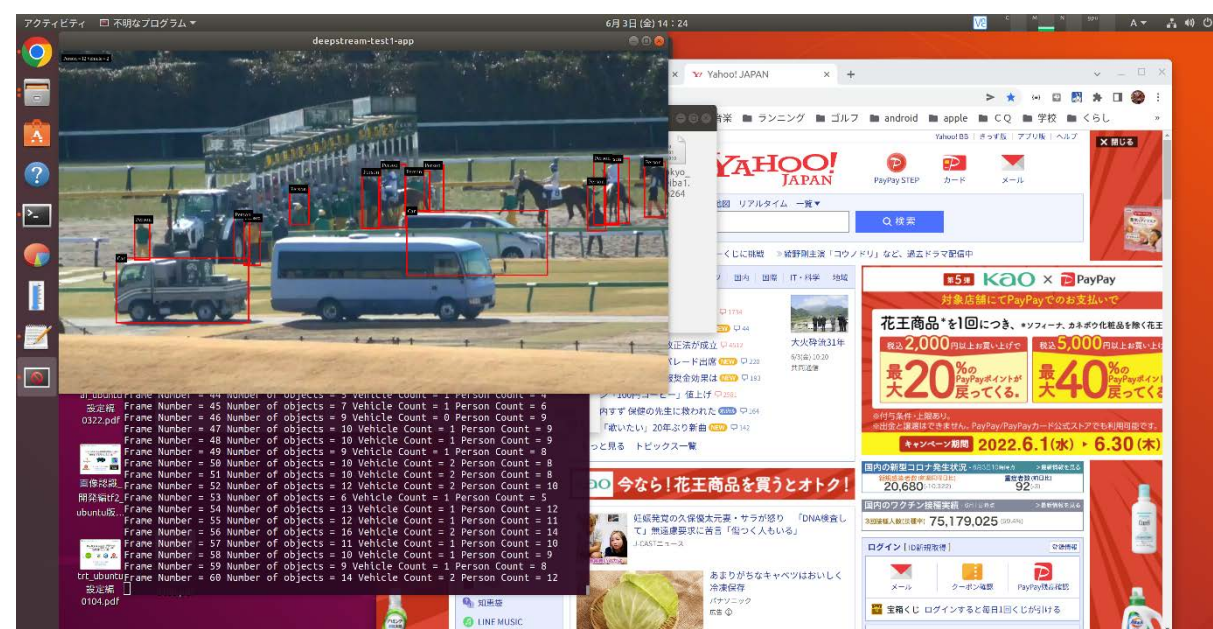

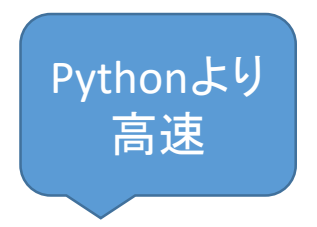

- ⑦ objectDetector\_Yolo:ビデオ物体認識
  - 概要:物体識別は、Yolov3, yolov3\_tinyによる識別
  - <u>https://docs.nvidia.com/metropolis/deepstream/6.0.1/dev-guide/text/DS\_ref\_app\_deepstream.html</u>
  - ・識別対象:80分類(人、車など)
  - 使用モデル: yolo
  - \$ cd /opt/nvidia/deepstream/deepstream-6.0/sources/objectDetector\_Yolo
  - \$ deepstream-app -c deepstream\_app\_config\_yoloV3.txt
  - \$ deepstream-app -c deepstream\_app\_config\_yoloV3\_tiny.txt

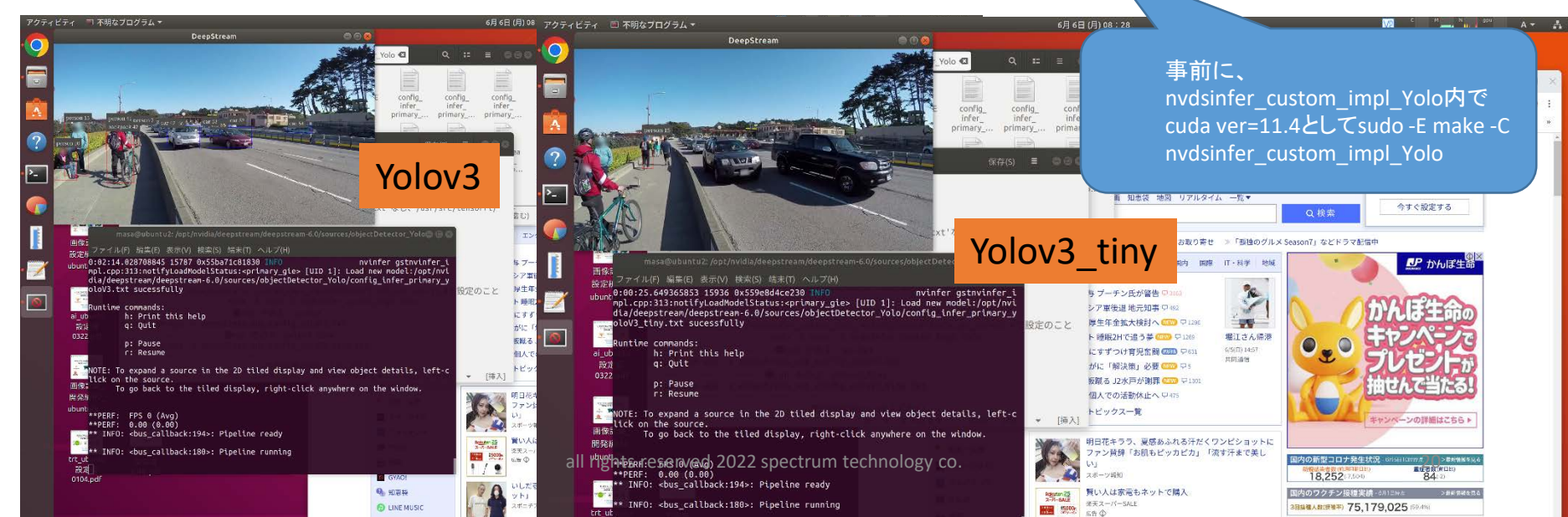

入力コマンド \$ cd /opt/nvidia/deepstream/deepstream-6.0/sources/objectDetector\_Yolo \$ deepstream-app -c deepstream\_app\_config\_yoloV3.txt \$ deepstream-app -c deepstream\_app\_config\_yoloV3\_tiny.txt

入力コマンド

\$ cd /opt/nvidia/deepstream/deepstream-6.0/sources/apps/sample\_apps/deepstreamnvdsanalytics-test

\$ deepstream-nvdsanalytics-test

file:///opt/nvidia/deepstream/deepstream-

6.0/samples/streams/sample\_720p.mp4

18 deepstream-nvdsanalytics-test:ビデオ物体認識

- 概要:動態の進行方向を表示するの物体認識
- <u>https://docs.nvidia.com/metropolis/deepstream/6.0.1/dev-guide/text/DS\_ref\_app\_deepstream.html</u>
- ・識別対象: Vehicle , RoadSign, TwoWheeler, Person,車の場合は、色、メーカ、車種を二次認識
- 使用モデル: resnet10.caffemodel

\$ cd /opt/nvidia/deepstream/deepstream-6.0/sources/apps/sample\_apps/deepstreamnvdsanalytics-test

\$ deepstream-nvdsanalytics-test file:///opt/nvidia/deepstream/deepstream-6.0/samples/streams/sample\_720p.mp4

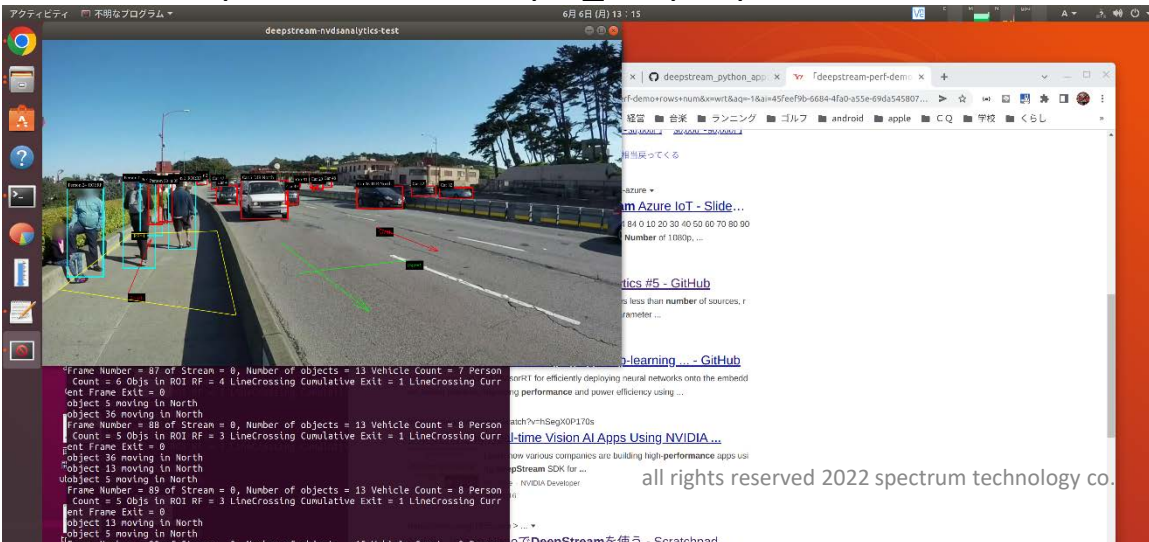

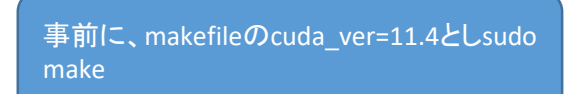

入力コマンド

\$ cd /opt/nvidia/deepstream/deepstream-6.0/sources/apps/sample\_apps/deepstream-imagemeta-test \$ deepstream-image-meta-test

- file:///opt/nvidia/deepstream/deepstream-
- 6.0/samples/streams/sample 720p.mp4

② deepstream-image-meta-test:ビデオ物体認識

- 概要:meta dataを検出し、検出部分をjpegで保存
- <u>https://docs.nvidia.com/metropolis/deepstream/6.0.1/dev-guide/text/DS\_ref\_app\_deepstream.html</u>
- 識別対象: Vehicle, RoadSign, TwoWheeler, Person,
- 使用モデル: resnet10.caffemodel

事前に、makefileのcuda ver=11.4としsudo make

\$ cd /opt/nvidia/deepstream/deepstream-6.0/sources/apps/sample\_apps/deepstream-imagemeta-test

\$ deepstream-image-meta-test file:///opt/nvidia/deepstream/deepstream-6.0/samples/streams/sample 720p.mp4

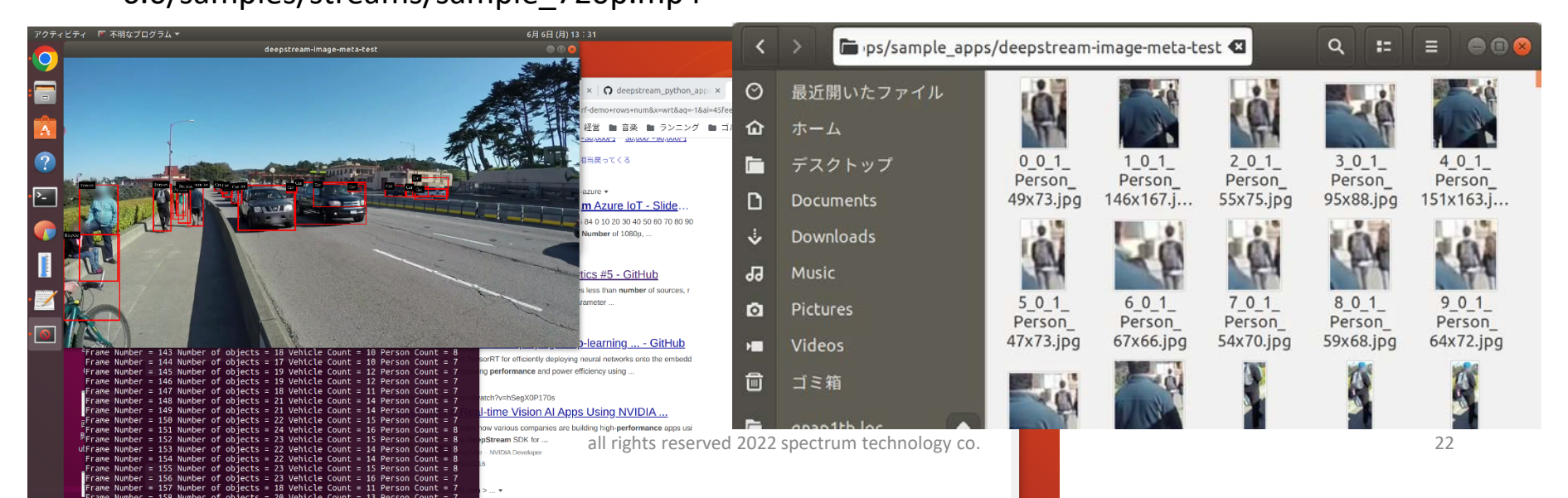

#### Deepstream SDK 4.**事例**:TAO連携

- ① trafficcamnet:カメラ物体認識
  - 概要:Webカメラで車、人などを識別
  - <u>https://docs.nvidia.com/metropolis/deepstream/6.0.1/dev-guide/text/DS\_TAO\_integration.html</u>
  - 識別対象:トラック、クルマ、人など4種類
  - 使用モデル: DetectNet\_v2-ResNet18

\$ cd /opt/nvidia/deepstream/deepstream-6.0/sources/apps/sample\_apps/trafficcamnet-on-deepstream

\$ deepstream-app -c deepstream\_app\_source1\_trafficcamnet.txt

| アクティビ | 〒ィ 🔲 不明なプログラム 🔻                                                                                                    | 6月7日(以)09:55 🔽 🥤 💆 🐂 🗛 🗸 🔥                                                                                                    | 10) (C) <del>-</del> |
|-------|----------------------------------------------------------------------------------------------------|----------------------------------------------------------------------------------------------------|----------------------|
| 9     |                                                                                                    |                                                                                                    |                      |
| • 🔚   | ☐ \$ DeepStream                                                                                                    | Deps/trafficcamnet-on-deepstream                                                                                                    |                      |
|       | Por Contraction                                                                                                    | ev-guide/text/DS_TAO_integration.html > ☆ ⇔ □ □ □ ■ ★ □ ● :<br>たいらいになったいのでは、 いっていたいのでは、 いっていたいのでは、 いったいのでは、 いっていたいのでは、 いったいのでは、 いったいのでは、 いったいのでは、 いったいのでは、 いったいのでは、 いったいのでは、 いったいのでは、 いったいのでは、 いったいのでは、 いったいのでは、 いったいのでは、 いったいのでは、 いったいのでは、 いったいのでは、 いったいのでは、 いったいのでは、 いったいのでは、 いったいのでは、 いったいのでは、 いったいのでは、 いったいのでは、 いったいのでは、 いったいのでは、 いったいのでは、 いったいのでは、 いったいのでは、 いったいのでは、 いったいのでは、 いったいのでは、 いったいのでは、 いったいのでは、 いったいいいいいいいいいいいいいいいい。                                                                                                    |                      |
| ?     |                                                                                                    | tao使い方メモ20220602-txt 保存(5) 目 ●●●<br>(Droine)<br>ので変更 let ResNet18 6 96% Classifying type of cars<br>as cupe, sedan, truck,<br>etc                                                                                                    |                      |
| • • - |                                                                                                    | Aサーバはあがったが、ホスト側とうまくリン<br>DetectNet_v2-<br>ResNet18 1 98% Detect License plates<br>on Vehicles                                                                                                    |                      |
|       | raspberry_<br>pi_48_bulls<br>使い方メ                                                                                                    | ローカル C<br>webcamで表示<br>cd /opt/nvidia/deepstrean/deepstrean-6.0/<br>s/apps/sample_apps/trafficcannet-on-deepstrean<br>CH<br>Nucleonse<br>(CH)<br>CH<br>Nucleonse<br>S/apps/sample_apps/trafficcannet-on-deepstrean                                                                                                    |                      |
| . 💓   | masa@ubuncu2:/opt/nviola/deeps<br>画能 ファイル(F) 編集(E) 表示(V) 検索(<br>設定mpl.cpp:313:notifyLoadModelS<br>ubudia/deepstream/deepstream-6.<br>am/config ipfer primary traf | eepstream-subsources/apply/sample_apply/famile_apply/famile_apply/fa |                      |
| • 💿   | Runtime commands:<br>h: Print this help<br>q: Quit                                                                                                    | eoplenet-on-<br>SegNet UNET 3 94.01 Detect people and provide a semantic segmentation mask in an image                                                                                                    |                      |
|       | ar_n<br>∰ p: Pause<br>03: r: Resume                                                                                                    | pstream-6.6/Sources/<br>河、929/) マ [挿入] ned with TAO toolkit are natively integrated for inference with DeepStream. If the model is integrated, it<br>is supported by the reference (deepstream-app.) If the model is not natively integrated in the SDK, you can find a reference                                                                                                    |                      |
|       | **PERF: FPS 0 (Avg)<br>**PERF: 0.00 (0.00)<br>■K** INFO: <bus_callback:194>:</bus_callback:194>                                                                   | application on the GitHub repo. See the table below for information on the models supported. For models integrated into<br>despit rease apply, we have provided sample config files for each of the networks. The sample config files are available in<br>the <u>sample/config/ica_pretrained_models</u> [older. The table below also lists config files for each model.                                                                                                    |                      |
|       | 開発** INFO: <bus_callback:180>:<br/>ubu</bus_callback:180>                                                                                                    | the running and the second all rights reserved 2022 spectrum technology co.                                                                                                    |                      |
|       | **PERF: 31.20 (31.11)<br>**PERF: 30.00 (30.51)<br>**PERF: 30.00 (30.33)                                                                                           | Refer README in package Zopt/mvldia/deepstream/deepstream/samples/configs/tao_pretraimed_models/README.md to                                                                                                    |                      |

エラーの場合は、 config\_infer\_primary\_traf ficcamnet.txtなどのモデ ルなどの位置を要確認

入力コマンド

\$ cd /opt/nvidia/deepstream/deepstream-6.0/sources/apps/sample\_apps/trafficcamnet-ondeepstream \$ deepstream-app -c

deepstream\_app\_source1\_trafficcamnet.txt

++)を使用した応 になります。

\$ cd /opt/nvidia/deepstream/deepstream-6.0/sources/apps/sample apps/peoplenet-ondeepstream \$ deepstream-app -c deepstream app source1 peoplenet.txt

エラーの場合は、

config\_infer\_xxx.txtなど

のモデルなどの位置を要 確認

入力コマンド

• 概要:Webカメラを使って人を認識し、ヒートマップ、社会的距離計算に応用

#### https://docs.nvidia.com/metropolis/deepstream/6.0.1/devguide/text/DS TAO integration.html

識別対象: 顔など3種類

ST Spectrum Technology

Deepstream SDK

4.**事例**:TAO連携

② peoplenet:カメラ物体認識

使用モデル: DetectNet v2-ResNet18/34 •

\$ cd /opt/nvidia/deepstream/deepstream-6.0/sources/apps/sample apps/peoplenet-ondeepstream

\$ deepstream-app -c deepstream app source1 peoplenet.txt

| 7071E | ティ □ 不明なブログラム ◆<br>DeepStream ● ◎ ●                                                                                                    | 6月 7日 (2<br>mple_apps/ 🔏 TAO Toolkit Integration 🗤 🗙 🍕 NVIDIA DeepStream                                                           | () 10 : 14<br>SDK   ×   ႃ႗ \ | Yahoo! JAPAN ×                                   | +                          | V2 c                    | MN990 A +                                                                                  | . 40 O .<br>□ × | 前出の <u>deepstream</u><br>app(c++)を使用した「<br>用編になります。 |
|-------|----------------------------------------------------------------------------------------------------|----------------------------------------------------------------------------------------------------|------------------------------|--------------------------------------------------|----------------------------|-------------------------|--------------------------------------------------------------------------------------------|-----------------|-----------------------------------------------------|
|       |                                                                                                    | ← → C ☆ ● docs.nvidia.com/metropolis/deepstream ■ web ■ ビジネス ■ ビジネス 開発 ■ Webメール                                                    | m/6.0.1/dev-guid             | le/text/DS_TAO_integration.htm<br>音楽 ■ ランニング ■ コ | nl<br>ゴルフ 🖿 android 🖿      | > apple CO              | ☆ □ 図 题 <b>券 □</b><br>) ■ 学校 ■ くらし                                                         | 2 E             |                                                     |
|       |                                                                                                    | B. tao使い方メモ20220602.txt 保存(5) 目 ● ● ◎ ③                                                                                            |                              | TAO toolkit                                      | pretrained models - use ca | ises                    | , ,,                                                                                       | •               |                                                     |
|       |                                                                                                    | deepstream_app_xxxx:fileの位置を変更し<br>●deepstream-app -c                                                                              | IName                        | Network Architecture                             | Number of classes          | Accuracy                | Use case                                                                                   |                 |                                                     |
| • >   | gnap1 D Documents deepstream_ap                                                                                                    | <pre>p_source1_trafficcamnet.txt</pre>                                                                                             | :CamNet                      | DetectNet_v2-<br>ResNet18                        | 4                          | 83.50%                  | Detect and track cars                                                                      |                 |                                                     |
|       | publ         Downloads         deepstream           Ja         Music         sources/apps/                                                                                               | cd /opt/nvidia/deepstream/deepstream-6.0/<br>sample_apps/peoplenet-on-deepstream                                                   | eNet                         | DetectNet_v2-<br>ResNet18/34                     | 3                          | 84%                     | People counting,<br>heatmap generation,<br>social distancing.                              |                 |                                                     |
|       | masa@ubuntu2: /opt/nvidia/deepstream/deepstrea<br>面(ファイル(F) 編集(E) 表示(V) 検索(S) 端末(T) へル;                                                                                                  | m-6.0/sources/apps/sample_apps/peopl 🔵 🗊 🕲 🧕 inferxxxx.txt<br>プ(H)                                                                 | CamNet                       | DetectNet_v2-<br>ResNet18                        | 4                          | 80%                     | Identify objects from a<br>moving object                                                   |                 |                                                     |
| . 🗾   | 設築0:00:18.574074610 8368 0x55d3b768f890 INU<br>ubumpl.cpp:313:notfyLoadModelStatus:eprimary<br>dia/deepstream/deepstream-6.0/sources/appy<br>onfig infer primary peoplemet.txt successfi | FO nvinfer gstnvinfer_i<br>y_gie> [UID 1]: Load new model:/opt/nvi<br>s/sample_apps/peoplenet-on-deepstream/c<br>ulv ashcamnet-on- | etectIR                      | DetectNet_v2-<br>ResNet18                        | 1                          | 96%                     | Detect face in a dark<br>environment with IR<br>camera                                     |                 |                                                     |
| •     | <pre> Runtime commands:</pre>                                                                                                    | cd /opt/nvidia/deepstream/deepstream-6.0/                                                                                          | eMakeNet                     | ResNet18                                         | 20                         | 91%                     | Classifying car models                                                                     |                 |                                                     |
|       | h: Print this help<br>q: Quit                                                                                                    | なしゃ タブ加:8~ (1141行、60列) ▼ [挿入]                                                                                                    | leTypeNet                    | ResNet18                                         | 6                          | 96%                     | Classifying type of cars<br>as coupe, sedan, truck,<br>etc                                 |                 |                                                     |
|       | r: Resume                                                                                                    | Performance                                                                                                    | nse Plate<br>ection          | DetectNet_v2-<br>ResNet18                        | 1                          | 98%                     | Detect License plates<br>on Vehicles                                                       |                 |                                                     |
|       | ■ **PERF: FPS 0 (Avg)<br>画候**PERF: 0.00 (0.00)<br>第3<br>開新                                                                                                    | <b>dy</b>                                                                                                    | nse Plate<br>ognition        | Tuned ResNet18                                   | 36(US)/68(CH)              | 97%<br>(US)/99%<br>(CH) | Recognize characters in<br>License plates.<br>Available in American<br>and Chinese License |                 | 24                                                  |
|       | ubu** INFO: <bus_callback:180>: Pipeline run</bus_callback:180>                                                                                                    | ning DeepStream                                                                                                    |                              |                                                  |                            |                         | plates                                                                                     |                 |                                                     |
|       | **PERE: 31.23 (30.97)                                                                                                    |                                                                                                    |                              |                                                  |                            |                         | Detect and segment                                                                         |                 |                                                     |

#### Deepstream SDK 5.**事例**:TAO応用

- ① bodypose2:物体認識
  - 概要:人体の18か所を認識して出力(画像、カメラなど)
  - <u>https://github.com/NVIDIA-AI-</u> <u>IOT/deepstream\_tao\_apps/tree/master/apps/tao\_others/deepstream-bodypose2d-app</u>
  - 識別対象:人体の18か所(鼻、首、肩、膝など)識別
  - 使用モデル: nvstreammux

\$ export LD\_LIBRARY\_PATH=\$LD\_LIBRARY\_PATH:/opt/nvidia/deepstre am/deepstream/lib/cvcore\_libs

インストール方法は、よ

く確認のこと。

\$ ./deepstream-bodypose2d-app

1 ../../../configs/bodypose2d\_tao/sample\_bodypose2d\_model\_config.txt file:///home/masa/Documents/deepstream\_tao\_apps/apps/tao\_others/deepstreambodypose2d-app/00000000241.jpg ./body2dout

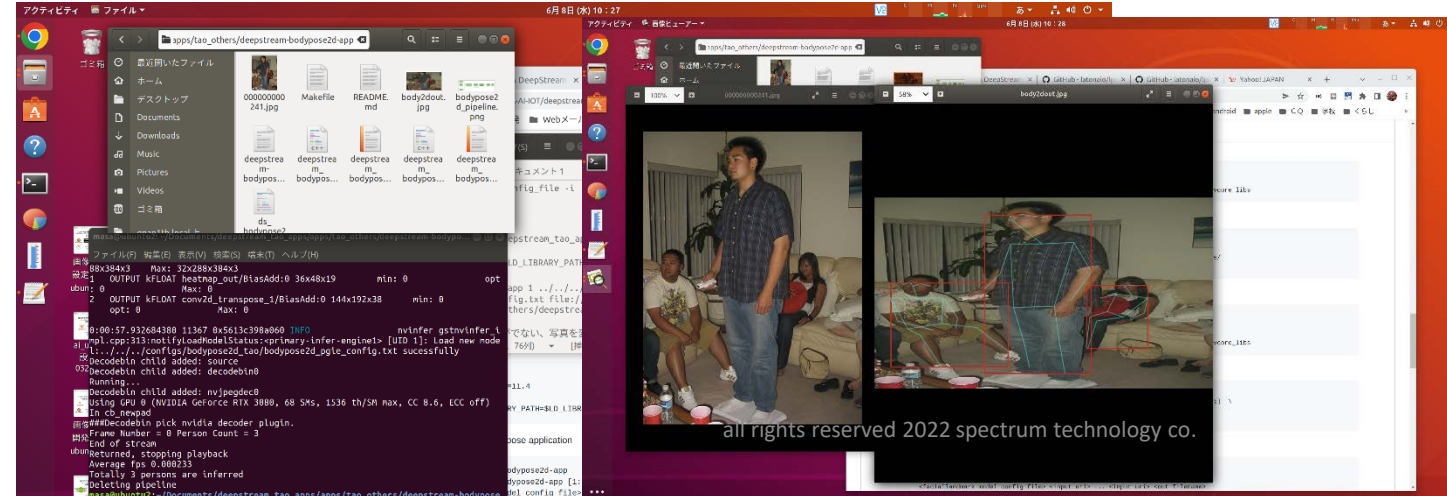

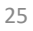

入力コマンド

\$ cd

/home/masa/Documents/deepstream\_tao\_apps/apps/tao\_others/deepstrea m-bodypose2d-app

\$ export

LD\_LIBRARY\_PATH=\$LD\_LIBRARY\_PATH:/opt/nvidia/deepstream/deepstrea m/lib/cvcore\_libs

\$ ./deepstream-bodypose2d-app

1../../configs/bodypose2d\_tao/sample\_bodypose2d\_model\_config.txt file:///home/masa/Documents/deepstream\_tao\_apps/apps/tao\_others/dee pstream-bodypose2d-app/00000000241.jpg ./body2dout

#### Deepstream SDK 5.**事例**:TAO応用

- ⑥ ds-tao-segmentation:物体認識
  - 概要:動画セグメンテーション(画像、カメラなど)
  - <u>https://github.com/NVIDIA-AI-IOT/deepstream\_tao\_apps</u>
  - 識別対象:セグメンテーション
  - 使用モデル:
  - \$ cd /home/masa/Documents/deepstream\_tao\_apps
  - \$ ./apps/tao\_segmentation/ds-tao-segmentation -c configs/unet\_tao/pgie\_unet\_tao\_config.txt
  - -i /opt/nvidia/deepstream/deepstream-6.0/samples/streams/sample\_720p.h264 -d

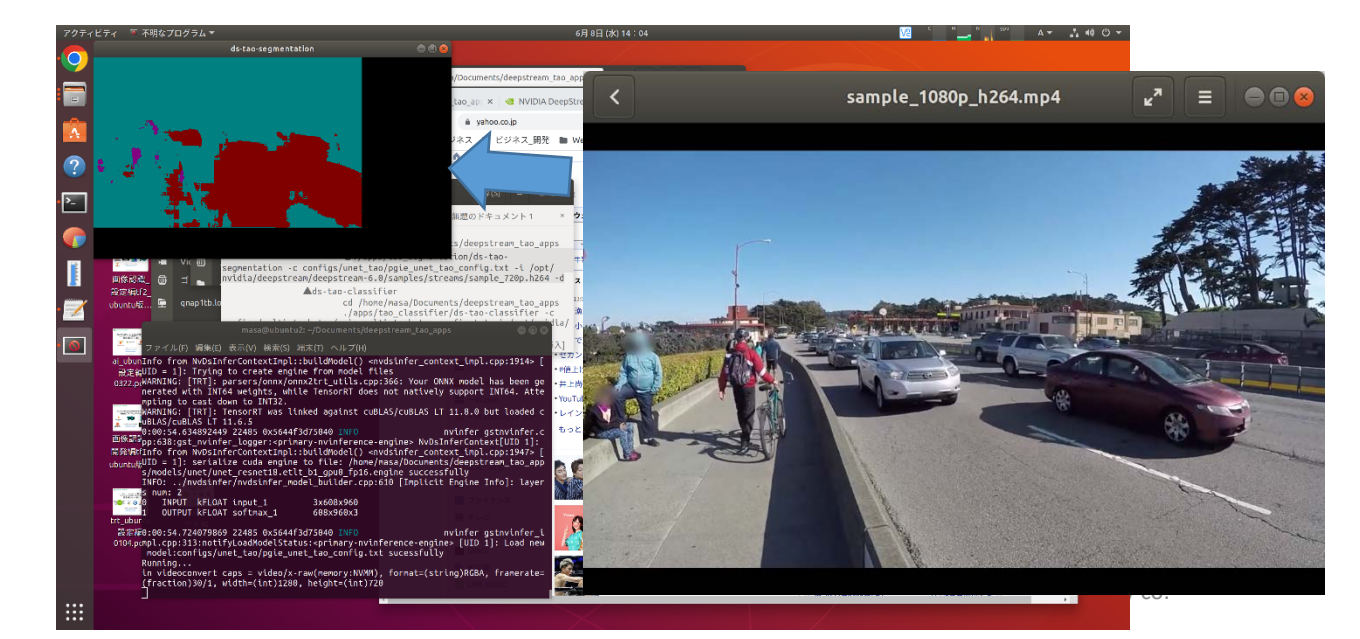

入力コマンド

\$ cd /home/masa/Documents/deepstream\_tao\_apps \$ ./apps/tao\_segmentation/ds-tao-segmentation -c configs/unet\_tao/pgie\_unet\_tao\_config.txt -i /opt/nvidia/deepstream/deepstream-6.0/samples/streams/sample\_720p.h264 -d

> 実施前に環境変数を設定するか、bashrcなどへ \$ export LD\_LIBRARY\_PATH=\$LD\_LIBRARY\_PATH:/opt/nvidia/deepstre am/deepstream/lib/cvcore\_libs

### ST Spectrum Technology Deepstream SDK 6.Graph composer

#### ② アプリ作成方法:deepstream-test1 その2

- グラフ作成方法
- https://docs.nvidia.com/metropolis/deepstream/6.0.1/dev-guide/text/DS\_GraphComposer\_Create\_Graph.html
- グラフの起動

\$ sudo composer

- 各コンポーネットの作成
  - 右側のコンポーネント一覧からドラッグアンドドロップします。
  - NvDsSingleSrcInput
    - NvDsSourceExtの配下からdrag and dropします。
    - Prioritiesのところに入力のビデオファイルのパスを入力
    - file:///opt/nvidia/deepstream/deepstream/samples/streams/sample 1080p h264.mp4
  - NvDsStreamMux
    - NvDsMuxDemuxExt配下から
    - batch size: 1,width:1920, height:1080を設定 properties
  - NvDsInferVideo
    - NvDsInferenceExt配下から
    - 使用するモデルを設定
    - NvDsResnet10 4ClassDetectorModelをNvDsSampleModelsExt配下からドラッグ
    - 上記とinfer model configとを接続
  - NvDsOSD
    - NvDsVisualizationExt配下から
  - NvDsVideoRenderer
    - NvDsOutputSinkExt配下から
  - NvDsPerClassObjectCounting
    - NvDsInferenceUtilsExt配下から
  - NvDsScheduler
    - NvDsBaseExt配下から
- 各コンポーネント接続
  - 各コンポーネントのvideo-outとvideo-inをドラッグして接続、右の図のとおり
- 保存
  - File>save asでエラーなしで保存できれば完了 all rights reserved 2022 spectrum technology co.

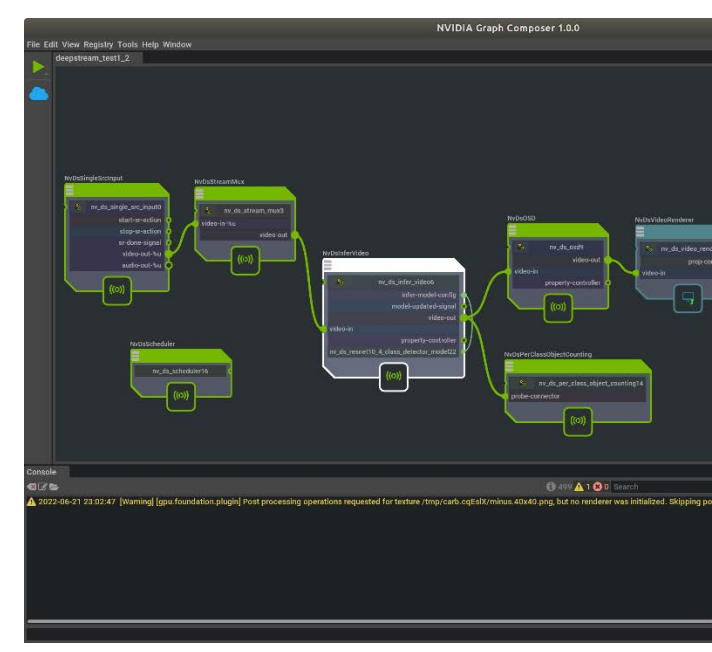

#### ST Spectrum Technology Deepstream SDK

6.Graph composer

#### ② アプリ作成方法:deepstream-test1 その2

- グラフ作成方法
- <u>https://docs.nvidia.com/metropolis/deepstream/6.0.1/dev-guide/text/DS\_GraphComposer\_Create\_Graph.html</u>
- グラフの起動
- \$ sudo composer
- 各コンポーネットの作成
- 各コンポーネント接続
  - 各コンポーネントのvideo-outとvideo-inをドラッグして接続、右の図のとおり
- 保存
  - File>save asでエラーなしで保存できれば完了
- ・ラン
  - deepstream-test1と同じ結果がでます。

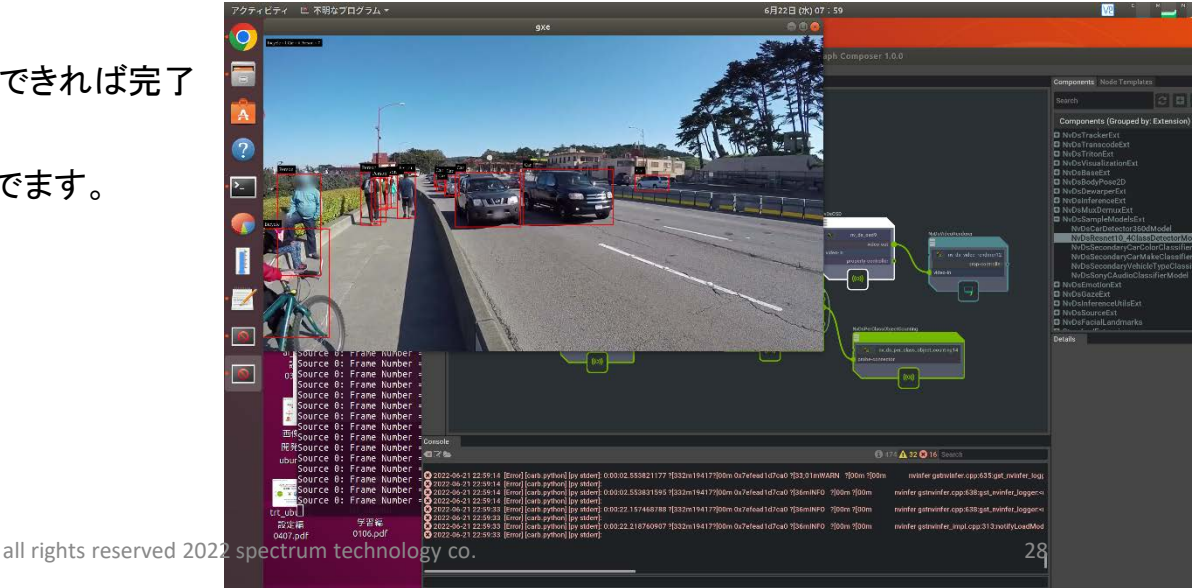

入力コマンド \$ sudo composer File:///opt/nvidia/deepstream/deepstream/samples/streams/sample\_1080p \_h264.mp4

#### Deepstream SDK 6.Graph composer

- ④ アプリ事例:deepstream-test3
  - C++と同様の事例
  - 3つのモデル識別:車、人、自転車。画面を4分割 <u>https://docs.nvidia.com/metropolis/deepstream/6.0.1/dev-guide/text/DS\_Zero\_Coding\_Sample\_Graphs.html</u>
  - \$ sudo composer
  - グラフを開く
  - /opt/nvidia/deepstream/deepstream-6.0/reference\_graphs/deepstream-test3/
  - ・ラン
    - コンフィグファイルの設定: platform config file
    - /opt/nvidia/graph-composer/config/target\_x86\_64\_cuda\_11\_4.yaml を選択
    - 環境変数:DISPLAY=:0 を入力
    - ・ラン

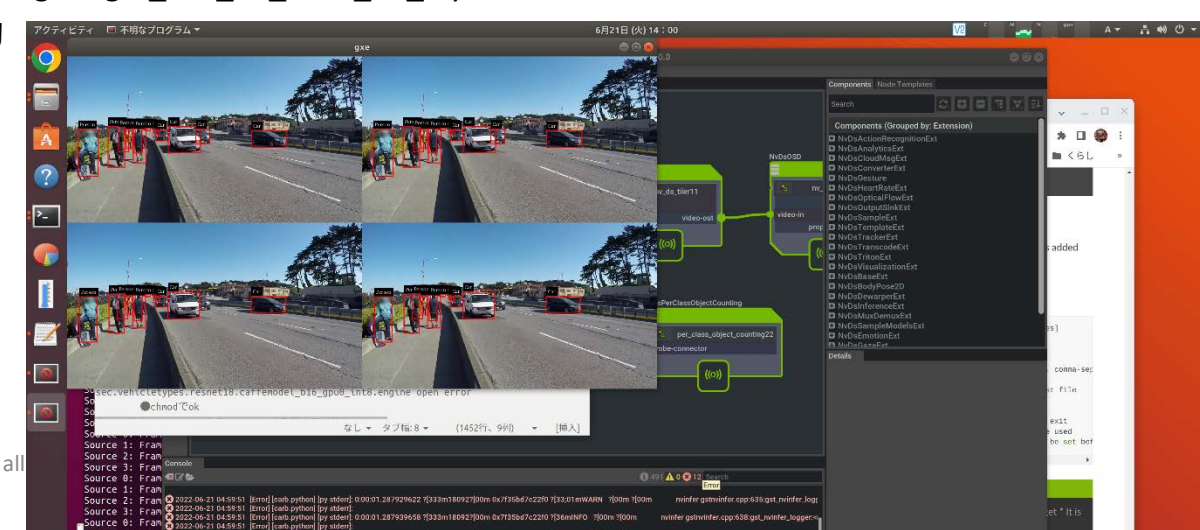

入力コマンド \$ sudo composer /opt/nvidia/deepstream/deepstream-6.0/reference\_graphs/deepstreamtest3 DISPLAY=:0

### **ST** Spectrum Technology Deepstream SDK 6.Graph composer

- ⑥ アプリ事例:deepstream-app
  - C++と同様の事例
  - 画面を30分割
  - <u>https://docs.nvidia.com/metropolis/deepstream/6.0.1/dev-guide/text/DS\_Zero\_Coding\_Sample\_Graphs.html</u>
  - \$ sudo composer
  - グラフを開く
  - /opt/nvidia/deepstream/deepstream-6.0/reference\_graphs/deepstream-app/
  - source30\_1080p\_dec\_infer-resnet\_tiled\_display\_int8.yaml を選択
  - ・ラン
    - コンフィグファイルの設定: platform config file
    - /opt/nvidia/graph-composer/config/target\_x86\_64\_cuda\_11\_4.yaml を選択
    - 環境変数:DISPLAY=:0 を入力
    - ・ラン

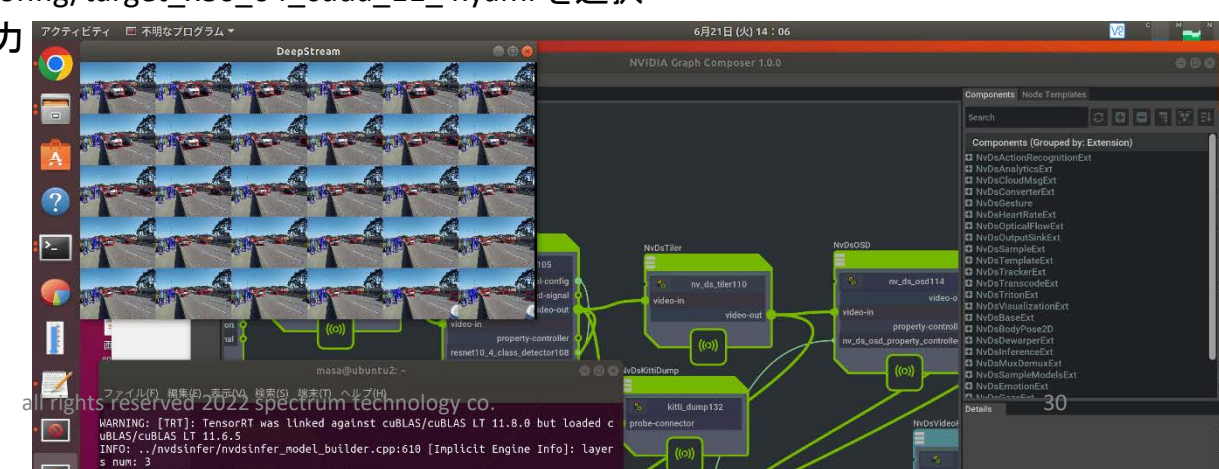

入力コマンド \$ sudo composer /opt/nvidia/deepstream/deepstream-6.0/reference\_graphs/deepstream-app DISPLAY=:0

#### Deepstream SDK 6.Graph composer

#### ⑧ アプリ事例:deepstream-camera

- C++と同様の事例
- Webカメラで物体を識別。3分類:車、人、自転車
- <u>https://docs.nvidia.com/metropolis/deepstream/6.0.1/dev-guide/text/DS\_Zero\_Coding\_Sample\_Graphs.html</u>
- \$ sudo composer
- グラフを開く
- /opt/nvidia/deepstream/deepstream-6.0/reference\_graphs/deepstream-camera/
- ・ラン
  - コンフィグファイルの設定: platform config file
  - /opt/nvidia/graph-composer/config/target\_x86\_64\_cuda\_11\_4.yaml を選択
  - 環境変数:DISPLAY=:0 を入力
  - ・ラン

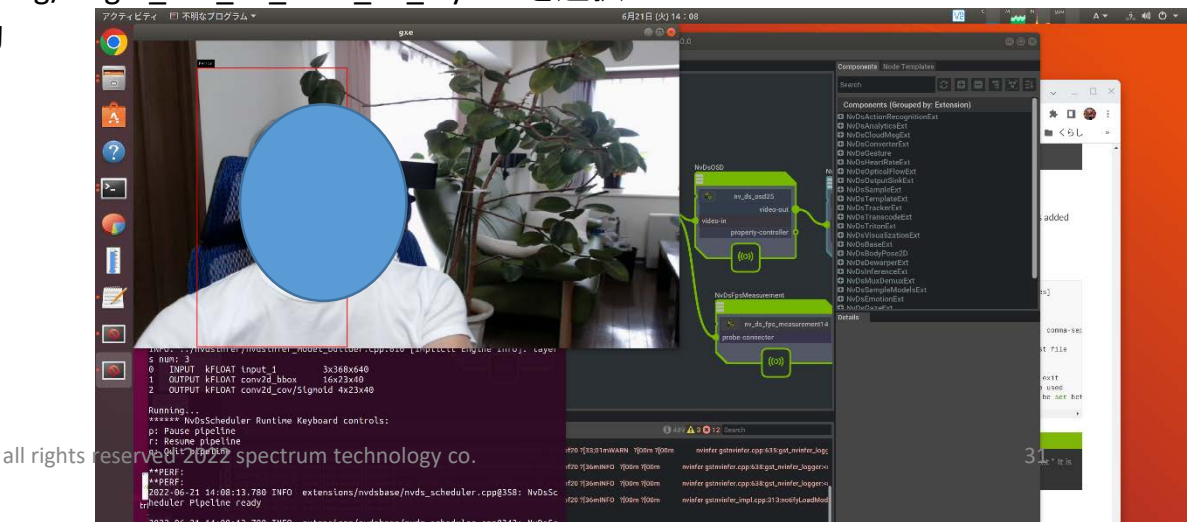

入力コマンド \$ sudo composer /opt/nvidia/deepstream/deepstream-6.0/reference\_graphs/deepstreamcamera DISPLAY=:0